# (1) Najprej se morate registrirati na EU Login strani

### ECAS dostop do EU Login

Pred prvo prijavo v TNT morate imeti ECAS (EU Login) dostop in ustvarjen uporabniški račun v TNT. Prijava skozi EU Login varnostni nivo je obvezna tako za uradnike kot za operaterje.

**Pozor**: če že imate ECAS račun zaradi dostopa do drugih aplikacij in zbirk Komisije, greste lahko direktno na drugi korak (2). V vse aplikacije, vezane na ECAS, vstopate z istim geslom.

Do TRACES NT pridete preko vhodne strani: <u>https://webgate.ec.europa.eu/tracesnt/login</u> (Produkcija): <sup>1</sup>

| Prijava v sistem TRACES 🛛 🚨                                                                                                    |                                                                                                    |
|----------------------------------------------------------------------------------------------------|----------------------------------------------------------------------------------------------------|
| Prijavite se prek EU Login , tako da kliknete na spodnji gumb in sledite navodilom.                                                                                                    | Nimate računa?                                                                                                    |
| Prijava v sistem Traces<br>Če se ne morete spomniti svojega gesla, lahko ponastavite svoje geslo na EU Login.                                                                                    | Registrirajte se v sistemu Traces.<br>Vaša zahteva bo poslana skupini<br>za podporo sistema TRACES.<br>Kako ustvariti račun EU Login? |
| Zadnja posodobitev: 2019 Prijavi težavo Pravno obvestilo Piškotki Izjava o varstvu podatkov Bes<br>Evropska komisija - GD za zdravje & varnost hrane.<br>TRACES NT 4.0.6 (15/04/2019 19:30:01) - | sedilo v nogi Kontakt Vrh strani                                                                                                    |

- 1.1 Če že imate ustvarjen uporabniški račun, kliknite na gumb "Prijava v sistem TRACES" in sledite navodilom za vstop v sistem.
- 1.2 Če še nimate uporabniškega računa, ga ustvarite z uradnim osebnim naslovom za e-pošto

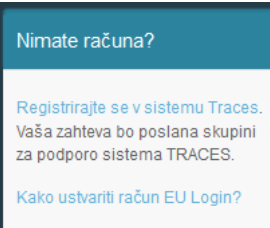

oniskega računa, ga ustvarite z uradnim osebnim naslovom za e-posto (<u>ime.priimek@gov.si</u>) skozi pogovorno okno v "Nimate računa?"

1.3 Kliknite na povezavo "<u>Registrirajte se v sistemu Traces</u>", da se odpre EU Login registracijski obrazec

1.4 Tudi odjava iz EU Login ima dve stopnji: najprej iz aplikacije, ki jo

uporabljate, nato iz EU Login. Lahko se npr. na tej stopnji odjavite iz TRACES NT in prijavite v Europhyt. Avtomatsko se od tu odjavite tudi, če zaprete vsa okna brskalnika.

| U Login<br>e account, many EU services |                                         | Where is ECAS? | 0 |
|----------------------------------------|-----------------------------------------|----------------|---|
|                                        | Odjava                                  |                |   |
|                                        | Dojavili vas bomo iz storitve EU Login. |                |   |
|                                        | Odjava Ne, želim ostati prijavljen.     |                |   |

<sup>1</sup> Preskusno okolje: https://webgate.acceptance.ec.europa.eu/tracesnt/login Trening okolje: <u>https://webgate.training.ec.europa.eu/tracesnt</u>

### https://webgate.ec.europa.eu/cas/eim/external/register.cgi

Izpolnite EU Login registracijski obrazec (ime, priimek, uradni e-naslov, izberite slovenščino kot jezik sporočil, ki jih boste prejemali).

| Create an account                                                                                    |
|----------------------------------------------------------------------------------------------------|
| Help for external users<br>First name                                                                |
| Last name                                                                                            |
| E-mail                                                                                               |
| Confirm e-mail                                                                                       |
| E-mail language<br>English (en)                                                                      |
| Enter the code                                                                                       |
|                                                                                                    |
| By checking this box, you acknowledge that you have read and understood the <u>privacy statement</u> |
| Create an account                                                                                    |

Slovenščino lahko izberete iz menija, ki se odpre s klikom na puščico desno:

| English (en) | ~ |
|--------------|---|
|--------------|---|

Prepišite kodo z obrazca in odkljukajte, da se strinjate z izjavo o varstvu zasebnosti.

Kliknite:

Create an account

Ko pošljete zahtevek za kreiranje računa, imate 90 minut časa, da preverite svoj službeni e-nabiralnik in kliknete na povezavo v njem, sicer vam ta poteče.

V primeru, da po oddaji zahtevka za kreiranje računa ne prejmete avtomatskega e-sporočila, poiščite pomoč na strain: <u>https://webgate.ec.europa.eu/cas/contact.html</u>

Kreiranje gesla: Geslo mora biti dolgo vsaj 10 znakov in vsebovati poleg malih tiskanih črk A-Z vsaj eno veliko črko, vsaj eno številko 0-9 in vsaj en posebni znak (!"#\$%&()=?\*,-/@\_)

# (2) Drugi korak, registracija v TRACES NT:

Do TRACES NT pridete preko vhodne strani: <u>https://webgate.ec.europa.eu/tracesnt/login</u> (Produkcija): <sup>2</sup>

<u>Pozor</u>: ta drugi korak je potrebno narediti za TRACESS NT za vsako okolje posebej (Produkcija, Sprejetje, Trening).

Če že imate ustvarjen uporabniški račun, kliknite na zelen gumb "Prijava v sistem TRACES" in avtomatsko vas bo preusmerilo na EU Login dostop.

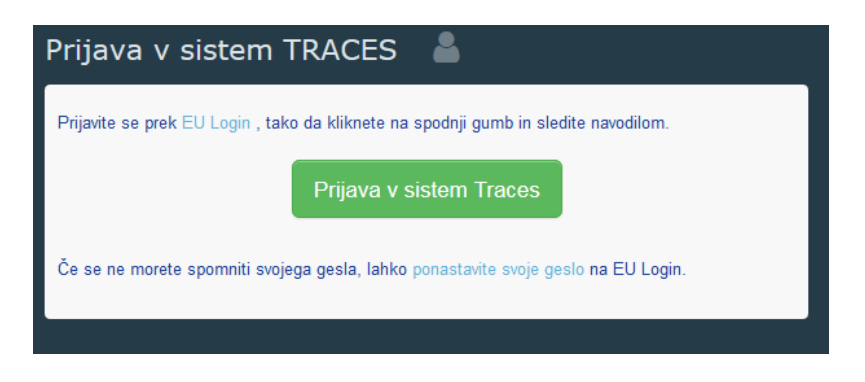

Za uporabniško ime ob prijavi uporabite uradni osebni naslov e-pošte, ki ste ga vpisali tudi ob kreiranju EU Login računa:

| tracesnt requires you to authenticate              | Za nadaljevanje kliknite Prijava                                                                   |
|----------------------------------------------------|----------------------------------------------------------------------------------------------------|
| Sign in to continue                                | Pozdravljeni                                                                                       |
| Use your e-mail address                            | Vlasta.Knapic@gov.si<br>(Zunanja domena)<br><u>Prijava z drugim elektronski naslovom?</u><br>Geslo |
| Next<br>Create an account                          | Pozabijeno geslo<br>Vrsta avtentifikacije<br>Geslo                                                 |
| Or use the eID of your country Select your country | Prijava                                                                                            |

Kot vrsto avtentifikacije izberite "Geslo", razen, če ne uporabljate identifikacijske kartice ali geselnika DigiPass. Na mobilnih telefonih je mogoča prijava še preko SMS ali EU Login App s PINom ali QR kodo.

Na tej vstopni strani TRACES NT lahko nastavljate načine dostopa in resetirate geslo, če ste ga pozabili. Geslo za učne profile (BCP... / RFC... / CCA...) za TRACENT Training ali Acceptance se spremeni vsakih 6 mesecev (12.4.2019 je Welovetnt2019.0)

<sup>&</sup>lt;sup>2</sup> Preskusno okolje: https://webgate.acceptance.ec.europa.eu/tracesnt/login

Trening okolje: https://webgate.training.ec.europa.eu/tracesnt

# Izberite svojo vlogo

Vsak uporabnik lahko v TRACES NT izbere samo eno vlogo, in sicer tisto, ki jo dejansko ima:

- Nosilec dejavnosti uvoza (uvoznik ali njegov zastopnik, špediter-odgovoren za tovor)
- Organ za ekološke proizvode
- Pristojni organ (osrednji pristojni organ, mejna kontrolna točka)

V različici 4.1.1, nameščeni 16/05/2019, so v produkciji CHED-PP, CHED-D, COI in CATCH.

Pristojni organ za nadzor uvoza rastlinskega blaga s CHED-PP in CHED-D je Uprava Republike Slovenije za varno hrano, veterinarstvo in varstvo rastlin (Administration of the Republic of Slovenia for Food safety, Veterinary sector and Plant protection), pod katero so tudi mejne vstopne točke:

- Port Koper (MKT SIKOP1; ne uporabljajte oznake "BIP Luka Koper, P", ki je v rabi za CED v klasičnem Traces sistemu)
- Ljubljana Brnik (MKT/SILJU4.)
- Ljubljana Pošta (MKT/SILJU5P.)

Pristojni organ za nadzor uvoza ekoloških proizvodov z obrazcem COI je Ministrstvo za kmetijstvo, gozdarstvo in prehrano (Ministry of Agriculture, Forestry and Food), nadzorni organ za potrditev COI pa je FURS, Uprava za carine (carinski organ). UVHVVR (inšpektorji za hrano) ima dostop do COI v primeru nadzora varnosti hrane v teh pošiljkah.

Izbor vlog uporabnika v TRACES NT:

| Request authorisation                                                                                                    | Personal Information                                                                                                    |
|----------------------------------------------------------------------------------------------------|----------------------------------------------------------------------------------------------------|
| You currently do not have any role allowing you to access the application.                                                                                               | EU Login is the place where your personal information are<br>stored. If any of the information displayed here is wrong, you<br>can update it there. Your information will be refreshed<br>automatically in TRACES the next time you log in. |
| Please select the type of organisation you're requesting access for.<br>IMPORTANT: Do not request access from a new tab - this can result in duplicated access requests. | Full Name<br>Domain ( External<br>Username                                                                                                    |
| Operator                                                                                                    | Email                                                                                                    |
| Organic Control Body Control Bodies listed in Annex III and Annex IV of Commission Regulation (EC) No 1235                                                               | Change your Password at EU Login                                                                                                    |
| Authority<br>Competent authority such Customs offices, Veterinary authorities, central competent authorities,<br>phytosanitary authorities,                              |                                                                                                    |
| • Need help to find out which kind of organisation you belong to?                                                                                                    |                                                                                                    |

Znotraj izbrane vloge pa ima lahko vsak uporabnik več delovnih mest: posameznik lahko dela za dva ali več operaterjev, na dveh ali več mejnih kontrolnih točkah, na glavnem uradu in na mejni kontrolni točki.

#### Nosilci dejavnosti uvoza - operaterji:

V sistemu morate poiskati nosilca dejavnosti (podjetje), ki je že vpisan. Iskanje začnite po državi (izberite Slovenija), lahko pa dodate tudi oddelek (Drugo (EU & Tretja država) – responsible for the load) in/ali vrsto dejavnosti ("Drevesnica" za Fito, Approved place of destination, Obrat za rastline).

Ko izberete želenega nosilca dejavnosti, klinite na gumb 'Nosilci dejavnosti za potrditev / Request Authorisation', da sistem pošlje zahtevek za potrditev pristojnemu organu.

| Išči nosilca dejavno                     | osti                       |                                                                                    |                                                                                                    | Q Nosilci dejavnosti za potrditev | 🕂 Nov nosilec dejavnosti |
|------------------------------------------|----------------------------|------------------------------------------------------------------------------------|----------------------------------------------------------------------------------------------------|-----------------------------------|--------------------------|
| Išči:<br>Država:                         | Vpišite ime, identifikator | •                                                                                  |                                                                                                    | Q Išči                            | Napredno iskanje 🔺       |
| Filter dejavnosti nosilca dejavnosti     |                            |                                                                                    |                                                                                                    |                                   |                          |
| Oddelek:                                 | Responsible For the L      | .oad (Freight Forv                                                                 | Vrsta<br>dejavnosti:                                                                                         | •                                 |                          |
| Status dejavnosti nosilca<br>dejavnosti: | Izberi status dejavnosti   | •                                                                                  | Vključi nos                                                                                                  | ilce dejavnosti brez dejavnosti   |                          |
|                                          |                            |                                                                                    |                                                                                                    |                                   |                          |
| lme <mark>↓</mark> ≜                     | Država                     | Identifikatorji                                                                    | Dejavnosti                                                                                                   | Polni naslov                      |                          |
| ABC NET D.O.O.                           | 🛏 Slovenija                |                                                                                    | <ul> <li>&gt; Obrat za rastline (PLANTS) Veljavno</li> <li>&gt; Odgovoren za tovor (RPL) Veljavno</li> </ul> | Bac Pri Materiji 30.<br>Materija  |                          |
| ABC NET D.O.O.                           | 🖿 Slovenija                | Nacionalni register podjetij<br>409485<br>Osrednji poslovni register<br>1429370000 | Obrat za rastline (PLANTS) Nova                                                                              | Istrska ulica 9<br>6240 Kozina    |                          |

Če vašega podjetja še ni med vpisanimi, potem lahko kreirate novega nosilca dejavnosti **'Nov nosilec** dejavnosti / Create new Operator'.

| < | ABC NET D                 | .0.0.                |                                                                      |                                                       |      | > | • | 📋 Izbriši | 📙 Shrani |
|---|---------------------------|----------------------|----------------------------------------------------------------------|-------------------------------------------------------|------|---|---|-----------|----------|
|   | Operator Details          |                      |                                                                      | Dejavnosti nosilca dejavnosti                         | -    | * | Z | 🕂 Dodaj   |          |
|   | Ime                       | ABC NET D.O.O.       |                                                                      | > Obrat za rastline Plant Nurseries (PLANTS) Veljavno |      |   |   | â         |          |
|   | Država 🛛 📾 Slovenija (Sl) |                      |                                                                      |                                                       |      |   |   |           |          |
|   | Region Obalno-kraška      |                      | Odgovoren za tovor Responsible For the Load (Freight Forwarder) (RFL | Velj                                                  | avno |   | Î |           |          |
|   | Mesto                     | Q Materija 🗸         |                                                                      | ▶ I Inorabniki                                        |      |   |   |           |          |
|   | Naslov                    | Bac Pri Materiji 30. |                                                                      |                                                       |      |   |   |           |          |

Izpolniti je potrebno vsa polja, označena z rdečo zvezdico (\*), namesto telefonske številke lahko vpišete e-naslov ali spletno stran. Druga polja lahko izpolnite, če želite. <u>EORI</u> številka za carinske potrebe (Economic Operators Registration and Identification number) je obvezna za uvoznike ekoloških proizvodov. Za ostale operaterje pa je priporočljiva za identifikacijo ali EORI ali davčna številka ter registrska številka v FITOregistru. Ko je informacija popolna, kliknite na zelen gumb zgoraj "**Nov nosilec dejavnosti /** create a new operator':

| Create operator to request being attached to |                  |                     | Create a new operator |
|----------------------------------------------|------------------|---------------------|-----------------------|
|                                              | Operator Details | Chapter or activity |                       |

Sistem samodejno združi uporabnika (posameznika) in nosilca dejavnosti (firmo).

## Uradni organi:

V sistemu morate poiskati pristojni organ, ki je že vpisan. Iskanje začnite po državi (izberite Slovenija), da se izpišejo vsi pristojni organi pri nas. Izberite: 'Administration of the Republic of Slovenia for Food safety, Veterinary sector and Plant protection'. Kliknite polje za izbiro imena organa in kliknite na zelen gumb 'Zahtevaj potrditev / Request Authorisation'.

| Select an authority                                                     |                                    |                                            |                                                          |                |        |                                           | Request authorisation |
|-------------------------------------------------------------------------|------------------------------------|--------------------------------------------|----------------------------------------------------------|----------------|--------|-------------------------------------------|-----------------------|
| Country                                                                 | Belgium (                          | BE)                                        |                                                          |                | Ŧ      |                                           |                       |
| Role                                                                    |                                    |                                            |                                                          |                | Ŧ      |                                           |                       |
| Competence                                                              |                                    |                                            |                                                          |                | Ŧ      |                                           |                       |
| Authority Name                                                          |                                    |                                            |                                                          | ٩              | Search |                                           |                       |
|                                                                         |                                    |                                            |                                                          |                |        |                                           |                       |
| Name <b>l</b> 2                                                         |                                    |                                            | Full Address                                             |                | Role   | Competence                                | Code all              |
| Aalst Customs Authority                                                 |                                    | 1                                          | Wijngaardveld (Industriezon<br>9300 Aalst<br>∎ Belgium   | e Noord V) 34A | BCP    | Organic                                   | BE0001                |
| douanekantoor AALST DAE - Industriezone No                              | oord V                             | \                                          | Wijngaardveld 34 A<br>9300 Aalst                         |                | со     |                                           | BE301000 Select       |
| Išči organe                                                             |                                    |                                            | Lolaum                                                   |                |        |                                           |                       |
| Išči: V                                                                 | pišite ime, oznako,                |                                            |                                                          |                |        |                                           | Q Išči                |
| Države:                                                                 | Slovenija                          | ×                                          |                                                          |                |        |                                           |                       |
| Dizave.                                                                 | olovenija                          |                                            |                                                          |                |        |                                           |                       |
|                                                                         |                                    |                                            | ¥ Počisti Izberi -                                       |                |        |                                           |                       |
| Vloga:                                                                  |                                    |                                            | •                                                        |                |        |                                           |                       |
|                                                                         |                                    |                                            |                                                          |                |        |                                           |                       |
| lme <b>↓</b> <sup>≜</sup>                                               |                                    | Vloga/oznaka                               | Competence                                               | Država         |        | Polni naslov                              |                       |
| Administration of the Republic of<br>Safety, Veterinary Sector and Plan | Slovenia for Food<br>at Protection | CCA/SI00000<br>CCA/SI00000<br>CCA/SI00000. | Ekološka pridelava<br>Rastline<br>Other controlled goods | 🖿 Slovenija    |        | Dunajska cesta 22<br>1000 Ljubljana       |                       |
| BIP Luka Koper, P                                                       |                                    | MKT/SIKOP1                                 | Rastline                                                 | 🖿 Slovenija    |        | Luka Koper, p.p. 60<br>6001 Koper         | 8                     |
| CARINSKA PISARNA IDRIJA                                                 |                                    | MKT/SI008071<br>CU/SI008071                | Ekološka pridelava<br>Ekološka pridelava                 | 📟 Slovenija    |        | SPODNJA KANOM<br>B<br>5281 Spodnja Idrija | LJA 23                |

**MKT: Mejna kontrolna točka; BCP:** Border Control Post. [for COI: Takes the role of Endorsing Authority for Organic Certification (EAOC)]

CCA: Central Competent Authority [for COI: Organic Production and Labelling (OPL)]

### Kontrolni organi za ekološke proizvode

Iščete lahko po državi in imenu vašega nadzornega organa.

Kadar ste odgovorni za potrjevanje za posamezno državo, lahko to državo izberete tako, da označite okence za njo (1). Če ste pristojni za vse države, ki jih vaš nadzorni organ potrjuje, označite potrditveno polje na vrhu seznama (2) – poglejte zaslon spodaj. Ko izberete svojo vlogo, kliknite gumb za zahtevo na vrhu strani (3).

| Select Organic Control Bod | S Request                                                                         | authorisation                                                                            |            |   |
|----------------------------|-----------------------------------------------------------------------------------|------------------------------------------------------------------------------------------|------------|---|
| Country<br>Name            | Belgium (BE)                                                                      | ▼<br>Q Search                                                                            |            |   |
|                            |                                                                                   |                                                                                          |            |   |
| Name 🔓                     | Address                                                                           |                                                                                          | Code       | 2 |
| CERTISYS                   | Av. de l'Escrime 85 Schermlaan<br>1150 Bruxelles (Woluwe-Saint-Pierre)<br>Belgium |                                                                                          | BE-BIO-01  |   |
| QUALITY PARTNER            | Rue Hayeneux 62<br>4040 Herstal<br>Belgium                                        |                                                                                          | BE-BIO-03  |   |
| Quality Partner            | Rue Hayeneux, 62<br>4040 Herstal                                                  | Aquaculture products and seaweeds C<br>Processed agricultural products for use as food D | ID-BIO-168 |   |

# Pošljite zahtevek za odobritev

Kadar kliknete gumb zahtevka za katero koli vlogo, se prikaže okno:

| Confirm authorisation      | request for FRCDG4H                    | ×  |
|----------------------------|----------------------------------------|----|
| Optionally, you can provid | le some additional useful information. |    |
| Message                    |                                        |    |
|                            |                                        |    |
|                            |                                        |    |
|                            |                                        |    |
| _                          |                                        |    |
| Email                      | name@domain.com                        |    |
| Phone                      | +32 02 123456                          |    |
|                            |                                        |    |
|                            |                                        |    |
|                            | Cancel Send authorisation reque        | st |
|                            |                                        |    |

V pogovornem oknu lahko posredujete dodatne informacije, e-poštni naslov in telefonsko številko. Nato kliknite na "Pošlji zahtevo za odobritev / Send authorisation request"

### Vaša zahteva bo vidna v vašem profilu:

| Your Roles    |                                                                            |       |                    |
|---------------|----------------------------------------------------------------------------|-------|--------------------|
| Filter status | O Requested     O Suspended     Y     2 Valid                              |       | Request new role - |
| Authority     | Perpignan Phyto test<br>BCP FR007<br>66000 Perpignan<br>LL France (FR)     | Valid | 1                  |
| Authority     | Roissy Charles-De-Gaulle<br>BCP FRCDG4H<br>95701 Roissy Ch De Gaulle Cedex | Valid |                    |

Če je potrebno, lahko zahtevate dodatne nove vloge.

Če ste operater ali nadzorni organ za ekološke proizvode, bo vaš osrednji nacionalni organ oziroma skrbnik sistema upravljal (sprejel ali zavrnil) vašo zahtevo.

Če ste osrednji nacionalni organ, bosta ali Evropska komisija ali skrbnik sistema v vaši organizaciji upravljala (sprejela ali zavrnila) vašo zahtevo.

## Odjava iz sistema

Na strani z vašim profilom v zgornjem desnem kotu si lahko nastavite tudi nastavitve za časovni pas, prejemanje obvestil, in drugo. Tu je vidno, do katerih modulov imate dostop.

Iz sistema se lahko odjavite s klikom na odjavo (Log out) v zgornjem desnem kotu brskalnika.

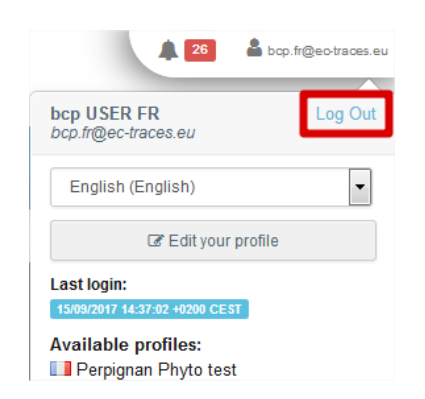

Če imate kakršna koli vprašanja glede uporabe TRACES NT, pošljite e-pošto na glavni urad Uprave RS za varno hrano, veterinarstvo in varstvo rastlin: <u>traces.uvhvvr@gov.si</u>.

Če bo potrebno, bo glavni urad kontaktiral službo Evropske komisije za pomoč uporabnikom: <u>SANTE-TRACES@ec.europa.eu</u>